# User's Guide Dell S2218H/S2318H/S2318HX

Model No.: S2218H/S2318H/S2318HX Regulatory model: S2218Hc/S2318Hc

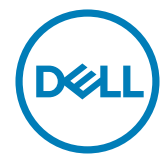

# Notes, Cautions, and Warnings

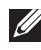

**NOTE:** A NOTE indicates important information that helps you make better use of your computer.

 $\wedge$  **CAUTION**: A CAUTION indicates potential damage to hardware or loss of data if instructions are not followed.

WARNING: A WARNING indicates a potential for property damage, personal injury or death.

2017 - 12 Rev. A01

Information in this document is subject to change without notice. © 2017 Dell Inc. All rights reserved.

Reproduction of these materials in any manner whatsoever without the written permission of Dell Inc. is strictly forbidden.

Trademarks used in this text: Dell and the DELL logo are trademarks of Dell Inc.; Microsoft and Windows are either trademarks or registered trademarks of Microsoft. Corporation in the United States and/or other countries, Intel is a registered trademark of Intel Corporation in the U.S. and other countries; and ATI is a trademark of Advanced Micro Devices, Inc. ENERGY STAR is a registered trademark of the U.S. Environmental Protection Agency. As an ENERGY STAR partner, Dell Inc. has determined that this product meets the ENERGY STAR guidelines for energy efficiency.

Other trademarks and trade names may be used in this document to refer to either the entities claiming the marks and names or their products. Dell Inc. disclaims any proprietary interest in trademarks and trade names other than its own.

# Contents

| Ab  | About Your Monitor5                    |           |  |
|-----|----------------------------------------|-----------|--|
|     | Package Contents                       | . 5       |  |
|     | Product Features                       | 6         |  |
|     | Identifying Parts and Controls         | 8         |  |
|     | Plug and Play Capability               | 11        |  |
|     | LCD Monitor Quality and Pixel Policy   | 11        |  |
|     | Maintenance Guidelines                 | 11        |  |
| Set | tting Up the Monitor1                  | 12        |  |
|     | Connecting the Stand                   | 12        |  |
|     | Connecting Your Monitor                | 13        |  |
|     | Organizing Cables                      | 14        |  |
|     | Removing the Monitor Stand             | 15        |  |
| Op  | perating Your Monitor1                 | <b>L6</b> |  |
|     | Power On the Monitor                   | 16        |  |
|     | Using the Front Panel Controls         | 16        |  |
|     | Using the On-Screen Display (OSD) Menu | 19        |  |

| Setting the Maximum Resolution                           | 31 |
|----------------------------------------------------------|----|
| Using the Tilt                                           | 32 |
| Troubleshooting                                          | 33 |
| Self-Test                                                | 33 |
| Built-in diagnostics                                     | 33 |
| Common Problems                                          | 35 |
| Product-Specific Problems                                | 38 |
| Appendix                                                 | 39 |
| FCC Notices (U.S. Only) and Other Regulatory Information | 39 |
| Contact Dell                                             | 39 |
| Setting Up Your Monitor                                  | 40 |
| Monitor Specifications                                   | 42 |

## **About Your Monitor**

### **Package Contents**

Your monitor ships with the components shown below. Ensure that you have received all the components and Contact Dell if something is missing.

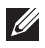

NOTE: Some items may be optional and may not ship with your monitor. Some features or media may not be available in certain countries.

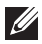

NOTE: To set up with any other stand, please refer to the respective stand setup guide for setup instructions.

| DetL       | • Monitor                                             |
|------------|-------------------------------------------------------|
| Ŭ          | Stand riser                                           |
| $\bigcirc$ | Stand base                                            |
|            | Power Adapter                                         |
|            | <ul> <li>Power cable (varies by countries)</li> </ul> |

| • HDMI Cable                                                                         |
|--------------------------------------------------------------------------------------|
| VGA Cable (for S2318HX only)                                                         |
| • Cable Holder                                                                       |
| <ul> <li>Quick Setup Guide</li> <li>Safety and Regulatory<br/>Information</li> </ul> |

### **Product Features**

The **Dell S2218H\_S2318H\_S2318HX** flat panel display has an active matrix, Thin-Film Transistor (TFT), Liquid Crystal Display (LCD), In-plane Switching panel and LED backlight. The monitor features include:

- **S2218H**: 54.61 cm (21.5 inch) viewable area display (measured diagonally). 1920 x 1080 resolution, plus full-screen support for lower resolutions.
- **S2318H/S2318HX**: 58.42 cm (23 inch) viewable area display (measured diagonally). 1920 x 1080 resolution, plus full-screen support for lower resolutions.
- Wide viewing angle to allow viewing from a sitting or standing position, or while moving from side-to-side.
- Plug and play capability if supported by your system.
- VGA and HDMI connectivity makes it simple and easy to connect with legacy and new systems.
- Build-in Speaker (3W)x2.
- On-Screen Display (OSD) adjustments for ease of set-up and screen optimization.
- Energy Star certified monitor.
- Security lock slot.
- Capability to switch from wide aspect to standard aspect ratio while maintaining the image quality.

- TCO-Certified Displays.
- BFR/PVC-Reduced (Its circuit boards are made from BFR/PVC-free laminates).
- High Dynamic Contrast Ratio (8,000,000:1).
- 0.3 W standby power when in the sleep mode.
- Energy Gauge shows the energy level being consumed by the monitor in real time.
- Optimize eye comfort with a flicker-free screen and ComfortView feature which minimizes blue light emission.

### **Identifying Parts and Controls**

### **Front View**

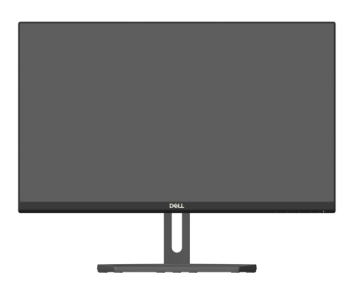

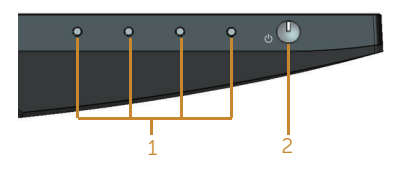

#### Front panel controls

| Label | Description                                                         |  |
|-------|---------------------------------------------------------------------|--|
| 1     | Function buttons (For more information, see Operating your Monitor) |  |
| 2     | Power On/Off button (with LED indicator)                            |  |

**NOTE:** For displays with glossy bezels the user should consider the placement of the display as the bezel may cause disturbing reflections from surrounding light and bright surfaces.

#### **Back View**

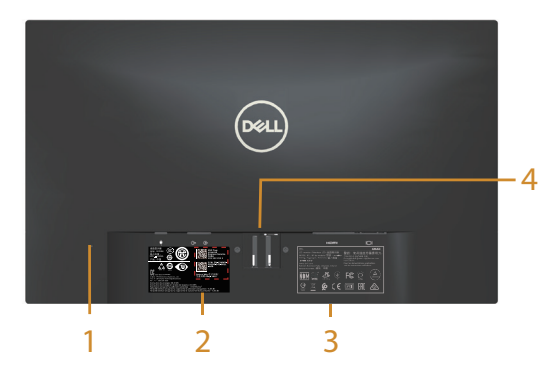

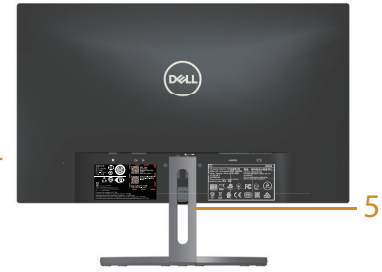

Back View without monitor stand Back View with monitor stand

| Label | Description                                                                 | Use                                                                                                    |
|-------|-----------------------------------------------------------------------------|----------------------------------------------------------------------------------------------------|
| 1     | Security-lock slot                                                          | Secures monitor with security lock (security lock not included).                                                                                                    |
| 2     | Regulatory label (including Barcode<br>serial number and Service Tag label) | Lists the regulatory approvals. Refer<br>to this label if you need to contact<br>Dell for technical support. The Dell<br>service tag is used for Dell warranty<br>and customer service management<br>purposes and for records of the base<br>system. |
| 3     | Regulatory information engraving.                                           | Lists the regulatory approvals.                                                                                                    |
| 4     | Stand release button                                                        | Releases stand from monitor.                                                                                                    |
| 5     | Cable management slot                                                       | Uses to organize cables by placing them through the slot.                                                                                                    |

#### **Side View**

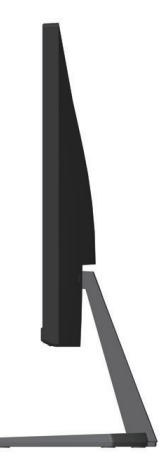

#### **Bottom View**

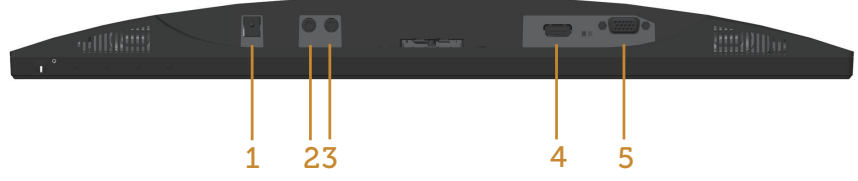

#### Bottom view without monitor stand

| Label | Description         | Use                                                                                 |
|-------|---------------------|-------------------------------------------------------------------------------------|
| 1     | Power-adapter port  | To connect the monitor power cable using a 12V DC adapter for transition.           |
| 2     | Audio Line Out port | Connect to external speakers (Optional Purchase)*                                   |
| 3     | Audio Line In port  | Connects the audio cable (Optional Purchase) from the source device to the monitor. |
| 4     | HDMI port           | To connect your computer to the monitor using an HDMI cable.                        |
| 5     | VGA port            | To connect your computer to the monitor using a VGA cable.                          |

\*Headphone usage is not supported for the audio line out port.

### **Plug and Play Capability**

You can install the monitor in any Plug and Play-compatible system. The monitor automatically provides the computer system with its Extended Display Identification Data (EDID) using Display Data Channel (DDC) protocols so the system can configure itself and optimize the monitor settings. Most monitor installations are automatic, you can select different settings if desired. For more information about changing the monitor settings, see Operating your Monitor.

### LCD Monitor Quality and Pixel Policy

During the LCD Monitor manufacturing process, it is not uncommon for one or more pixels to become fixed in an unchanging state which are hard to see and do not affect the display quality or usability. For more information on Dell Monitor Quality and Pixel Policy, see Dell Support site at: www.dell.com/support/monitors.

### **Maintenance Guidelines**

#### **Cleaning Your Monitor**

MARNING: Before cleaning the monitor, unplug the monitor power cable from the electrical outlet.

CAUTION: Read and follow the Safety Instructions before cleaning the monitor.

For best practices, follow the instructions in the list below while unpacking, cleaning or handling your monitor:

- To clean your anti-static screen, lightly dampen a soft, clean cloth with water. • If possible, use a special screen-cleaning tissue or solution suitable for the antistatic coating. Do not use benzene, thinner, ammonia, abrasive cleaners or compressed air.
- Use a lightly-dampened, warm cloth to clean the monitor. Avoid using detergent of any kind as some detergents leave a milky film on the monitor.
- If you notice white powder when you unpack your monitor, wipe it off with a cloth
- Handle your monitor with care as a darker-colored monitor may get scratched and show white scuff marks more than a lighter-colored monitor.
- To help maintain the best image quality on your monitor, use a dynamically changing screen saver and turn off your monitor when not in use.

# Setting Up the Monitor

### **Connecting the Stand**

**NOTE:** The stand is detached when the monitor is shipped from the factory.

**NOTE:** The following steps is applicable for a monitor with a stand.

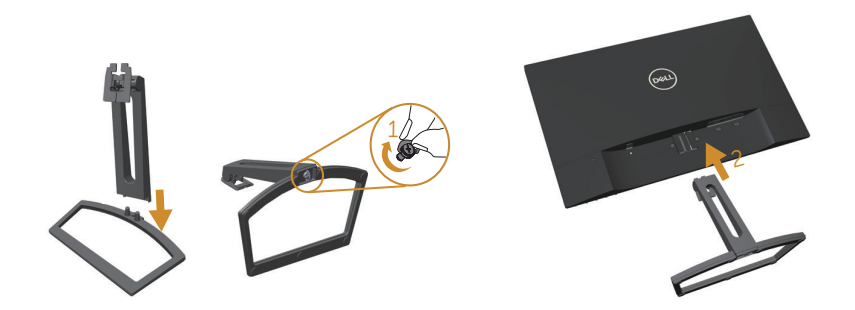

To attach the monitor stand:

- **1.** Fit the stand riser and stand base together, and then turn the screw in the stand base.
- **2.** Fit the two tabs on the upper part of the stand to the groove on the back of the monitor. Press the stand until it snaps into place.

### **Connecting Your Monitor**

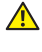

MARNING: Before you begin any of the procedures in this section, follow the Safety Instructions.

**NOTE:** Do not connect all cables to the computer at the same time.

To connect your monitor to the computer:

- 1. Turn Off your computer and disconnect the power cable.
- 2. Connect the VGA/HDMI/audio cable from your monitor to the computer.

#### Connecting the VGA cable(Optional Purchase)

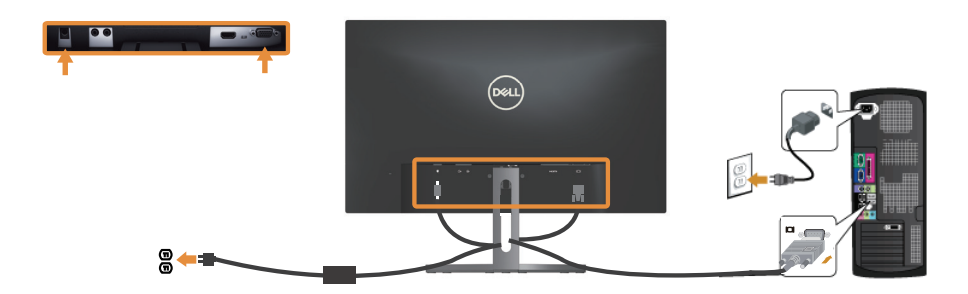

#### Connecting the HDMI cable

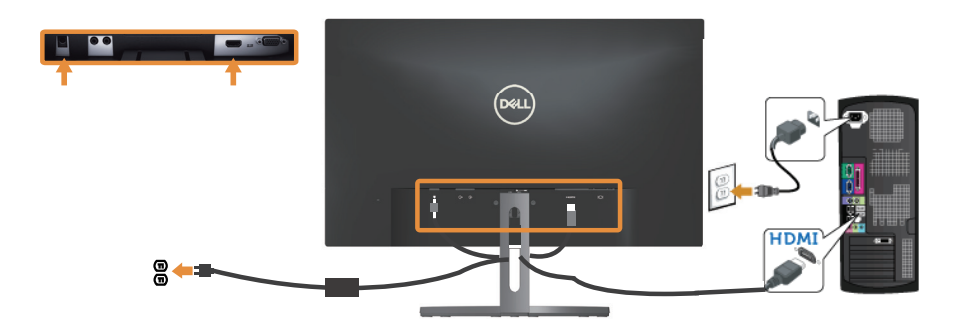

Connecting the audio cable(Optional Purchase)

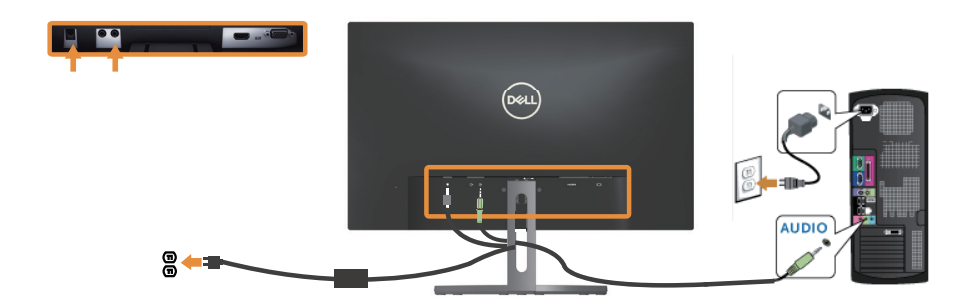

### **Organizing Cables**

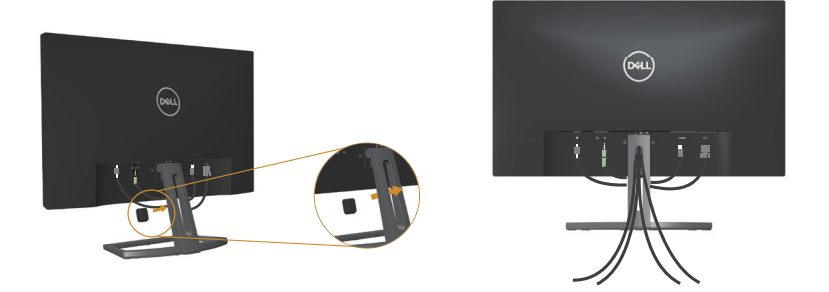

After you connect all necessary cables to your monitor and computer, organize all cables as shown above.

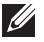

**NOTE:** After the cables are connected, they will have to be disconnected again to route them through the hole.

### **Removing the Monitor Stand**

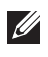

**NOTE:** To prevent scratches on the LCD screen while removing the stand, ensure that the monitor is placed on a soft and clean surface.

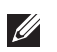

**NOTE:** The following steps is applicable for a monitor with a stand.

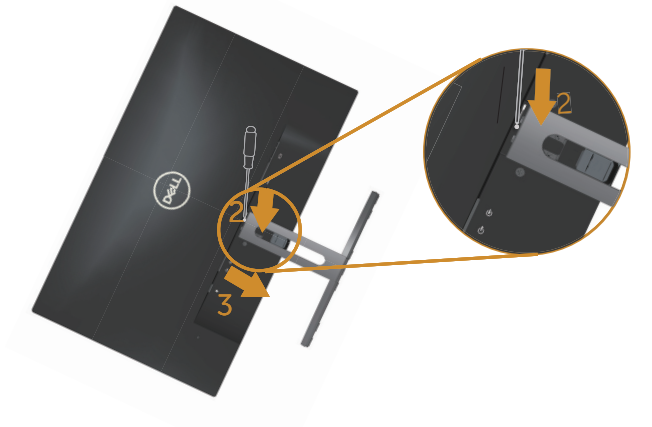

To remove the stand:

- **1.** Place the monitor on a soft cloth or cushion.
- 2. Use a long and thin screwdriver to push the release latch.
- 3. Once the latch is released, remove the base away from monitor.

# **Operating Your Monitor**

### Power On the Monitor

Press the 🕑 button to turn On the monitor.

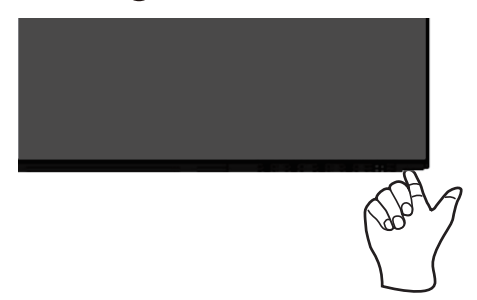

### **Using the Front Panel Controls**

Use the control buttons on the front of the monitor to adjust the image being displayed.

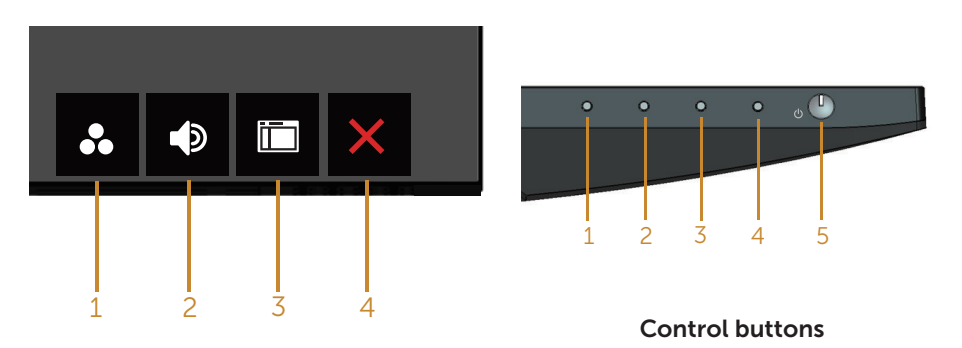

The following table describes the front panel buttons:

|     | Front Panel Button                          | Description                                                                                                    |
|-----|---------------------------------------------|----------------------------------------------------------------------------------------------------|
| 1   | 0                                           | Use this button to choose from a list of preset modes.                                                                  |
|     | Shortcut key/Preset Modes                   |                                                                                                    |
|     |                                             | Use the buttons to adjust the volume. Minimum is '0' (-). Maximum is '100' (+).                                         |
|     | Shortcut key/Volume                         |                                                                                                    |
|     |                                             | Use the MENU button to launch the On-Screen Display (OSD) and select the OSD Menu. See                                  |
|     | Menu                                        | Accessing the OSD menu.                                                                                                 |
|     |                                             | Use this button to go back to the main menu or exit the OSD main menu.                                                  |
|     | Exit                                        |                                                                                                    |
| 2&3 | U                                           | Use the <b>Power</b> button to turn the monitor <b>On</b> and <b>Off</b> .                                              |
|     | Power On/Off button (with<br>LED indicator) | Solid white light indicates the monitor is On and fully functional. Blinking white light indicates the power save mode. |

### **OSD** controls

Use the buttons on the front of the monitor to adjust the image settings.

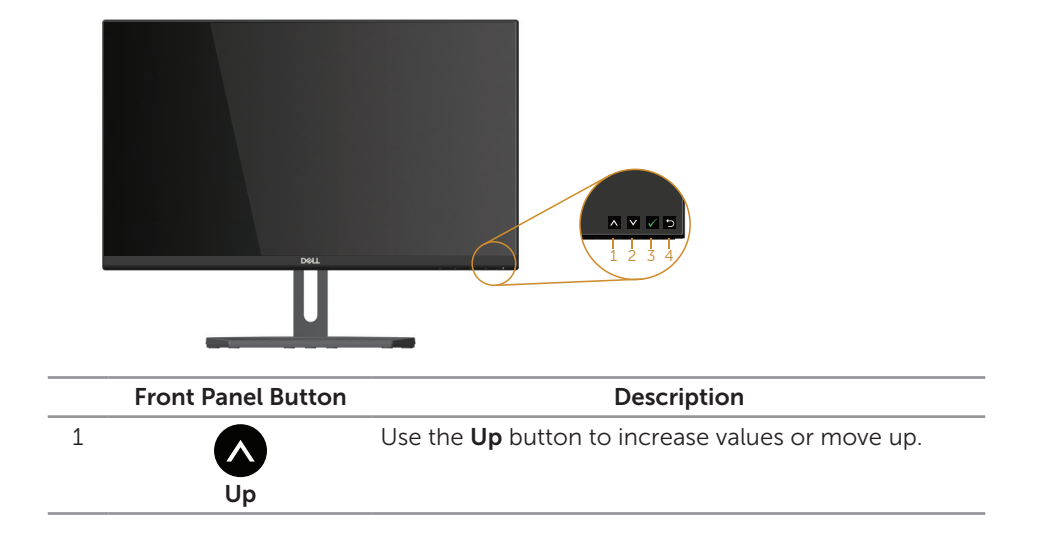

| 2 | Down | Use the <b>Down</b> button to adjust (decrease ranges) items in the OSD menu. |
|---|------|-------------------------------------------------------------------------------|
| 3 | ОК   | Use the <b>OK</b> button to confirm your selection.                           |
| 4 | Back | Use the <b>Back</b> button to go back to the previous menu.                   |

### Using the On-Screen Display (OSD) Menu

#### Accessing the OSD menu

- **NOTE:** If you change the settings and then either proceed to another menu or exit the OSD menu, the monitor automatically saves those changes. The changes are also saved if you change the settings and then wait for the OSD menu to disappear.
  - 1. Press the 🛄 button to display the OSD main menu.

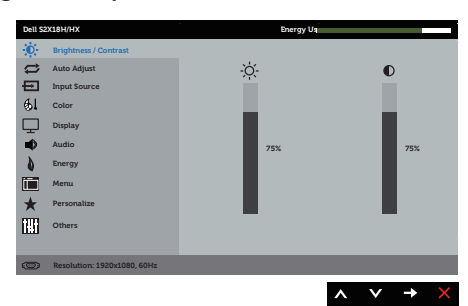

#### Main Menu for analog (VGA) input

- 2. Press the A and V buttons to move between the setting options. As you move from one icon to another, the option name is highlighted. See the following table for a complete list of all the options available for the monitor.
- **3.** Press the  $\rightarrow$  button once to activate the highlighted option.
- 4. Press \Lambda and 💟 button to select the desired parameter.
- 5. Press  $\bigcirc$  and then use the  $\land$  and  $\checkmark$  buttons, according to the indicators on the menu, to make your changes.
- 6. Select the **b** button to return to the main menu.

| lcon         | Menu and<br>Submenus    | Description                                                                                                    |
|--------------|-------------------------|----------------------------------------------------------------------------------------------------|
| ÷ <b>`</b> , | Brightness/<br>Contrast | Use this menu to activate Brightness/Contrast adjustment.                                                                                                    |
|              | Brightness              | <ul> <li>Brightness adjusts the luminance of the backlight.</li> <li>Press the  button to increase the brightness and press the  button to decrease the brightness (min. 0 / max. 100).</li> <li><b>INOTE:</b> Manual adjustment of Brightness is disabled when Dynamic Contrast is switched on.</li> </ul>                                                                     |
|              | Contrast                | <ul> <li>Adjust the Brightness first, and then adjust the Contrast only if further adjustment is necessary.</li> <li>Press the  → button to increase the contrast and press the  → button to decrease the contrast (min. 0 / max. 100).</li> <li>The <b>Contrast</b> function adjusts the degree of difference between darkness and lightness on the monitor screen.</li> </ul> |

| ţ        | Auto Adjust  | Use this key to activate automatic setup and adjust menu.                                                                                                    |
|----------|--------------|----------------------------------------------------------------------------------------------------|
|          |              | Image: Control of the second address of the second address of the second addres of the second address of the second address |
|          |              | Auto Adjustment in Progress                                                                                                    |
|          |              | Auto Adjustment allows the monitor to self-adjust to the<br>incoming video signal. After using Auto Adjustment, you<br>can further tune your monitor by using the Pixel Clock<br>(Coarse) and Phase (Fine) controls under Display Settings.                                                                                                    |
|          |              | <b>NOTE</b> : Auto Adjust does not occur if you press the button while there are no active video input signals or attached cables.                                                                                                    |
|          |              | This option is only available when you are using the analog (VGA) connector.                                                                                                    |
| <b>₽</b> | Input Source | Use the Input Source menu to select between the different video signals that may be connected to your monitor.                                                                                                    |
|          | Auto Select  | Select Auto Select to scan for available input signals.                                                                                                    |
|          | VGA          | Select VGA input when you are using the analog (VGA)                                                                                                    |
|          |              | connector. Push 🔁 to select the VGA input source.                                                                                                    |
|          | HDMI         | Select HDMI input when you are using the Digital (HDMI)                                                                                                    |
|          |              | connector. Push 😴 to select the HDMI input source.                                                                                                    |

| <b>A</b> | Color        | Use Color to adjust the color setting mode.                                                                                                    |
|----------|--------------|----------------------------------------------------------------------------------------------------|
| <b>V</b> |              | Material     Tanga Data                                                                                                    |
|          | Preset Modes | When you select Preset Modes, you can choose Standard,<br>ComfortView, Multimedia, Movie, Game, Warm, Cool or<br>Custom Color from the list.                                                                                                    |
|          |              | <ul> <li>Standard: Loads the monitor's default color settings.<br/>This is the default preset mode.</li> </ul>                                                                                                    |
|          |              | • ComfortView: Decreases the level of blue light emitted from the screen to make viewing more comfortable for your eyes.                                                                                                    |
|          |              | <ul> <li>Multimedia: Loads color settings ideal for multimedia<br/>applications.</li> </ul>                                                                                                    |
|          |              | Movie: Loads color settings ideal for movies.                                                                                                    |
|          |              | <ul> <li>Game: Loads color settings ideal for most gaming<br/>applications.</li> </ul>                                                                                                    |
|          |              | <ul> <li>Warm: Increases the color temperature. The screen<br/>appears warmer with a red/yellow tint.</li> </ul>                                                                                                    |
|          |              | • Cool: Decreases the color temperature. The screen appears cooler with a blue tint.                                                                                                    |
|          |              | <ul> <li>Custom Color: Allows you to manually adjust the color settings.</li> </ul>                                                                                                    |
|          |              | Press the 🐼 and 💟 buttons to adjust the three colors (R, G, B) values and create your own preset color mode.                                                                                                    |
|          |              | And HOL MOX     Damp (2014)       Image: management of the second second |

| Input Color<br>Format | <ul> <li>Allows you to set the video input mode to:</li> <li>RGB: Select this option if your monitor is connected to a computer or DVD player using the HDMI cable.</li> <li>YPbPr: Select this option if your DVD player supports only YPbPr output.</li> </ul> |
|-----------------------|----------------------------------------------------------------------------------------------------|
| Hue                   | This feature can shift the color of the video image to green<br>or purple. This is used to adjust the desired flesh tone<br>color. Use 🐼 or 😵 to adjust the hue from 0 to 100.                                                                                   |
|                       | Press 🐼 to increase the green shade of the video image.                                                                                                    |
|                       | <b>NOTE:</b> Hue adjustment is available only when you select<br>Movie or Game preset mode.                                                                                                    |
| Saturation            | This feature can adjust the color saturation of the video image. Use 🔊 or 🕑 to adjust the saturation from '0' to '100'.                                                                                                    |
|                       | Press 🐼 to increase the monochrome appearance of the video image.                                                                                                    |
|                       | Press $\bigotimes$ to increase the colorful appearance of the video image.                                                                                                    |
|                       | <b>NOTE:</b> Saturation adjustment is available only when you select Movie or Game preset mode.                                                                                                    |
| Reset Color           | Allows your monitor color settings to the factory settings.                                                                                                    |

| Ţ | Display                | Use the Display to adjust image.                                                                                                    |  |
|---|------------------------|----------------------------------------------------------------------------------------------------|--|
|   |                        | Columnia     International State State |  |
|   | Aspect Ratio           | Adjusts the image ratio to Wide 16:9, 4:3 or 5:4.                                                                                                    |  |
|   | Horizontal<br>Position | Use 🐼 or 文 the buttons to adjust image left and right.<br>Minimum is '0' (-). Maximum is '100' (+).                                                                                                    |  |
|   | Vertical Position      | Use the or buttons to adjust image up and down.<br>Minimum is '0' (-). Maximum is '100' (+).                                                                                                    |  |
|   | Sharpness              | This feature can make the image look sharper or softer.<br>Use 🐼 or 文 to adjust the sharpness from '0' to '100'.                                                                                                    |  |
|   | Pixel Clock            | <ul> <li>The Phase and Pixel Clock adjustments allow you to adjust your monitor to your preference. Use  or  buttons to adjust for best image quality. Minimum is '0' (-). Maximum is '100' (+).</li> <li>If satisfactory results are not obtained using the Phase adjustment, use the Pixel Clock (coarse) adjustment and then use Phase (fine), again. Minimum is '0' (-). Maximum is '100' (+).</li> </ul>                                                                                                    |  |
|   | Phase                  |                                                                                                    |  |
|   | Dynamic<br>Contrast    | Allows you to increase the level of contrast to provide sharper and more detailed image quality.                                                                                                    |  |
|   |                        | Press the 🚭 button to select the Dynamic Contrast "On" or "Off".                                                                                                    |  |
|   |                        | <b>NOTE:</b> Dynamic Contrast provides higher contrast if you select Game or Movie preset mode.                                                                                                    |  |
|   | <b>Response Time</b>   | User can select between Fast or Normal.                                                                                                    |  |
|   | Reset Display          | Select this option to restore default display settings.                                                                                                    |  |

| Ð | Audio               | Def STRUMT     Design of Community       Math Adam     Source       Math Adam     Adam Source       Total Statute     Source       Source     Speaker       Source     Speaker                                                                                                    |
|---|---------------------|----------------------------------------------------------------------------------------------------|
|   | Volume              | Use the buttons to adjust the volume. Minimum is '0' (-).<br>Maximum is '100' (+).                                                                                                    |
|   | Audio Source        | Allows you to set the Audio Source mode to:<br>• PC Audio<br>• HDMI                                                                                                    |
|   | Speaker             | Allows you to enable or disable speaker function.                                                                                                    |
|   | Reset Audio         | Select this option to restore default display settings.                                                                                                    |
| 0 | Energy              | Def 2014/M     Des gr (b)       Image: Section 100 metric     Table Section 100 metric       Image: Section 100 metric     Table Section 100 metric       Image: Section 100 metric |
|   | Power Button<br>LED | Allows you to set the power LED indicator On During Active or Off During Active to save energy.                                                                                                    |
|   | Reset Energy        | Select this option to restore default Energy settings.                                                                                                    |

|                                                                      | Menu         | Select this option to adjust the settings of the OSD, such as, the languages of the OSD, the amount of time the menu remains on screen and so on.                            |
|----------------------------------------------------------------------|--------------|----------------------------------------------------------------------------------------------------|
| Language Language options<br>languages (English<br>Portuguese, Russi |              | Language options set the OSD display to one of the eight<br>languages (English, Spanish, French, German, Brazilian<br>Portuguese, Russian, Simplified Chinese, or Japanese). |
|                                                                      | Transparency | Select this option to change the menu transparency by pressing the $\bigwedge$ and $\bigotimes$ buttons from 0 to 100.                                                       |
|                                                                      | Timer        | OSD Hold Time: sets the length of time the OSD will remain active after the last time you pressed a button.                                                                  |
|                                                                      |              | Use $\bigotimes$ or $\bigotimes$ to adjust the slider in 1 second increments, from 5 to 60 seconds.                                                                          |
|                                                                      | Lock         | Controls user access to adjustments. When Lock is selected, no user adjustments are allowed. All buttons are locked.                                                         |
|                                                                      |              | <ul> <li>Lock – Either soft lock (through the OSD menu) or</li> </ul>                                                                                                    |
|                                                                      |              | hard lock (press and hold the button beside the power button for 6 seconds)                                                                                                  |
|                                                                      |              | <ul> <li>Unlock – Only hard unlock (press and hold the button<br/>beside the power button for 6 seconds)</li> </ul>                                                          |
|                                                                      | Reset Menu   | Reset all OSD settings to the factory preset values.                                                                                                    |

| Personalize       Users can choose a feature from the second sector of the second sector of the sector of the second |                          | Users can choose a feature from Shortcut Key 1, Shortcut<br>Key 2, Reset Personalization, Preset Modes or Brightness/<br>Contrast and set it as a shortcut key.                                                                                                    |
|----------------------------------------------------------------------------------------------------|--------------------------|----------------------------------------------------------------------------------------------------|
|                                                                                                    | Shortcut Key 1           | User can select one of the followings: Preset Modes,<br>Brightness/Contrast, Auto Adjust, Input Source, Aspect<br>Ratio and Volume to set the Shortcut Key 1.                                                                                                    |
|                                                                                                    | Shortcut Key 2           | User can select one of the followings: Preset Modes,<br>Brightness/Contrast, Auto Adjust, Input Source, Aspect<br>Ratio and Volume to set the Shortcut Key 2.                                                                                                    |
|                                                                                                    | Reset<br>Personalization | Allows you to restore shortcut key to the default setting.                                                                                                    |
| THE<br>THE                                                                                                    | Others                   | Contractivity     Design to the state       Image: State State State     State State       Image: State State State     State State       Image: State State State     State State       Image: State State State     State State       Image: State State State     State State       Image: State State State     State State       Image: State State State     State State       Image: State State State State     State State       Image: State State State State State State     State State S |

| DDC/CI              | DDC/CI (Display Data Channel/Command Interface)<br>allows your monitor parameters (brightness, color<br>balance and etc.) to be adjustable via the software on<br>your computer.                                                                                                    |
|---------------------|----------------------------------------------------------------------------------------------------|
|                     | You can disable this feature by selecting Disable.                                                                                                    |
|                     | Enable this feature for best user experience and optimum performance of your monitor.                                                                                                    |
|                     | Det structure     Description       Bestimmer (Structure)     Image: Structure)       Bestimmer (Structure)     Image: Structure)       Bestimmer (Structure)     Image: Structure)       Bestimmer (Structure)     Image: Structure)       Bestimmer (Structure)     Image: Structure)       Bestimmer (Structure)     Image: Structure)       Bestimmer (Structure)     Image: Structure)       Bestimmer (Structure)     Image: Structure)                                                                                                    |
| LCD<br>Conditioning | Helps reduce minor cases of image retention. Depending<br>on the degree of image retention, the program may<br>take some time to run. To start LCD conditioning, select<br><b>Enable.</b>                                                                                                    |
|                     | Control Control     Control Control       Image: Second Second Se |
| Reset Other         | Reset all settings under the <b>Others</b> setting menu to the                                                                                                    |
| Reset Other         | factory preset values.                                                                                                    |

**NOTE:** Your monitor has a built-in feature to automatically calibrate the brightness to compensate for LED aging.

#### **OSD** Warning Messages

When the **Dynamic Contrast** feature is enabled (in these preset modes: **Game** or **Movie**), the manual brightness adjustment is disabled.

|   | Dell S2X18H/HX                                                     |
|---|--------------------------------------------------------------------|
| l | To allow manual adjustment of brightness, the Energy Smart/Dynamic |
|   | Contrast will be switched off.                                     |
|   | Do you want to continue?                                           |
|   | Ne                                                                 |
|   | N0                                                                 |
|   | Yes                                                                |

When the monitor does not support a particular resolution mode, the following message is displayed:

| I | Dell S2X18H/HX                                                    |
|---|-------------------------------------------------------------------|
|   | The current input timing is not supported by the monitor display. |
|   | Please change your input timing to 1920x1080, 60Hz or any         |
|   | other monitor listed timing as per the monitor specifications.    |
|   | <b>@</b>                                                          |

This means that the monitor cannot synchronize with the signal that it is receiving from the computer. See Monitor Specifications for the Horizontal and Vertical frequency ranges addressable by this monitor. Recommended mode is 1920 x 1080.

You will see the following message before the DDC/CI function is disabled:

| Dell S2X18H/HX                                                   |                                        |                          |  |
|------------------------------------------------------------------|----------------------------------------|--------------------------|--|
| The function of adjusting disabled.<br>Do you wish to disable DD | display setting usin<br>C/CI function? | g PC application will be |  |
|                                                                  | No<br>Yes                              |                          |  |
|                                                                  |                                        |                          |  |

When the monitor enters the **Power Save Mode**, the following message appears:

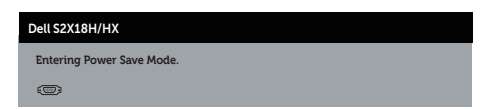

If you press any button other than the power button, the following messages will appear depending on the selected input:

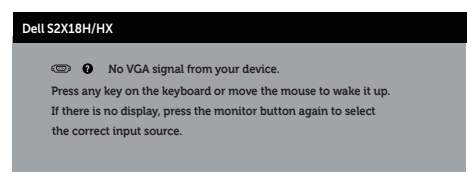

If VGA or HDMI cable is not connected, a floating dialog box as shown below appears. The monitor will enter Power Save Mode after 4 minutes if left at this state.

| Dell S2X18H/HX                                                                                                    |
|----------------------------------------------------------------------------------------------------|
| D No VGA Cable                                                                                                    |
| The display will go into Power Save Mode in 4 minutes.                                                                                                    |
|                                                                                                    |
| www.dell.com/support/monitors                                                                                                    |
|                                                                                                    |
|                                                                                                    |
| or                                                                                                    |
|                                                                                                    |
| Dell S2X18H/HX                                                                                                    |
| No HDMI Cable                                                                                                    |
| The display will go into Power Save Mode in 4 minutes.                                                                                                    |
| In the second second se<br>Second second sec |
| www.dell.com/support/monitors                                                                                                    |
|                                                                                                    |

See Troubleshooting for more information.

### Setting the Maximum Resolution

To set the maximum resolution for the monitor:

In Windows 7, Windows 8, Windows 8.1 and Windows 10:

- 1. For Windows 8 and Windows 8.1, select the Desktop tile to switch to classic desktop.
- 2. Right-click on the desktop and click Screen Resolution.
- 3. Click the Dropdown list of the Screen Resolution and select 1920 x 1080.
- 4. Click OK.

If you do not see 1920 x 1080 as an option, you may need to update your graphics driver. Depending on your computer, complete one of the following procedures: If you have a Dell desktop or portable computer:

• Go to **www.dell.com/support**, enter your service tag, and download the latest driver for your graphics card.

If you are using a non-Dell computer (portable or desktop):

- Go to the support site for your computer and download the latest graphic drivers.
- Go to your graphics card website and download the latest graphic drivers.

### Using the Tilt

**NOTE:** This is applicable for a monitor with a stand. When any other stand is bought, please refer to the respective stand setup guide for set up instructions.

#### **Rotating the Monitor**

Before you rotate the monitor, your monitor should be fully vertically extended and fully tilted up to avoid hitting the bottom edge of the monitor.

**NOTE:** The stand is detached when the monitor is shipped from the factory.

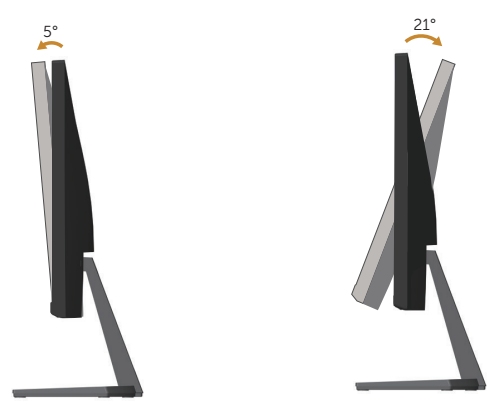

# Troubleshooting

**WARNING:** Before you begin any of the procedures in this section, follow the Safety Instructions.

### Self-Test

Your monitor provides a self-test feature that allows you to check if your monitor is functioning properly. If your monitor and computer are properly connected but the monitor screen remains dark, run the monitor self-test by performing the following steps:

- 1. Turn off both your computer and the monitor.
- 2. Disconnect the video cable from the back of the computer. To ensure proper Self-Test operation, remove all digital and analog cables from the back of monitor.
- **3.** Turn on the monitor

If the monitor is working correctly, it detects that there is no signal and one of the following message appears. While in self-test mode, the power LED remains white

| Dell S2X18H/HX                                         |  |  |
|--------------------------------------------------------|--|--|
| 📼 🜖 No HDMI Cable                                      |  |  |
| The display will go into Power Save Mode in 4 minutes. |  |  |
|                                                        |  |  |
| www.dell.com/support/monitors                          |  |  |

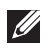

**NOTE:** This box also appears during normal system operation, if the video cable is disconnected or damaged.

4. Turn off your monitor and reconnect the video cable; then turn on both your computer and the monitor.

If your monitor remains dark after you reconnect the cables, check your video controller and computer, because your monitor is functioning properly.

### **Built-in diagnostics**

Your monitor has a built-in diagnostic tool that helps you determine if any screen abnormality you experience is an inherent problem with your monitor, or with your computer and video card.

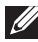

**NOTE:** You can run the built-in diagnostics only when the video cable is

unplugged and the monitor is in *self-test mode*.

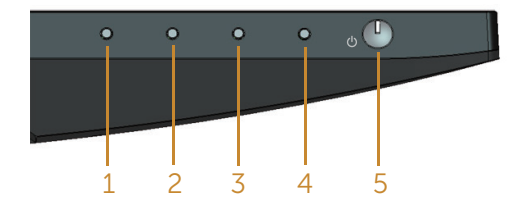

To run the built-in diagnostics:

- 1. Ensure that the screen is clean (no dust particles on the surface of the screen).
- **2.** Unplug the video cable(s) from the back of the computer or monitor. The monitor then goes into the self-test mode.
- 3. Press and hold Button 1 for 5 seconds. A gray screen appears.
- 4. Carefully inspect the screen for abnormalities.
- **5.** Press Button 1 on the bottom of the monitor again. The color of the screen changes to red.
- 6. Inspect the display for any abnormalities.
- 7. Repeat steps 5 and 6 to inspect the display in green, blue, black, white and text screens.

The test is complete when the text screen appears. To exit, press Button 1 again. If you do not detect any screen abnormalities upon using the built-in diagnostic tool, the monitor is functioning properly. Check the video card and computer.

### **Common Problems**

The following table contains general information about common monitor problems you might encounter and the possible solutions:

| Common<br>Symptoms        | What You<br>Experience                      | Possible Solutions                                                                                                    |
|---------------------------|---------------------------------------------|----------------------------------------------------------------------------------------------------|
| No Video/Power<br>LED off | No picture                                  | <ul> <li>Ensure that the video cable connecting the monitor<br/>and the computer is properly connected and secure.</li> <li>Verify that the power outlet is functioning properly<br/>using any other electrical equipment.</li> <li>Ensure that the correct input source is selected via the<br/>Input Source menu.</li> </ul>  |
| No Video/Power<br>LED on  | No picture or<br>no brightness              | <ul> <li>Increase brightness and contrast controls using the OSD.</li> <li>Perform monitor self-test feature check.</li> <li>Check for bent or broken pins in the video cable connector.</li> <li>Run the built-in diagnostics.</li> <li>Ensure that the correct input source is selected via the Input Source menu.</li> </ul> |
| Poor Focus                | Picture is<br>fuzzy, blurry, or<br>ghosting | <ul> <li>Eliminate video extension cables.</li> <li>Reset the monitor to Factory Settings(Factory Reset).</li> <li>Change the video resolution to the correct aspect ratio.</li> </ul>                                                                                                    |
| Shaky/Jittery<br>Video    | Wavy picture or<br>fine movement            | <ul> <li>Reset the monitor to Factory Settings(Factory Reset).</li> <li>Check environmental factors.</li> <li>Relocate the monitor and test in another room.</li> </ul>                                                                                                    |
| Missing Pixels            | LCD screen has<br>spots                     | <ul> <li>Cycle power On-Off.</li> <li>Pixel that is permanently Off is a natural defect that can occur in LCD technology.</li> <li>For more information on Dell Monitor Quality and Pixel Policy, see Dell Support site at: www.dell.com/support/monitors.</li> </ul>                                                           |
| Stuck-on Pixels           | LCD screen has<br>bright spots              | <ul> <li>Cycle power On-Off.</li> <li>Pixel that is permanently off is a natural defect that can occur in LCD technology.</li> <li>For more information on Dell Monitor Quality and Pixel Policy, see Dell Support site at:http://www.dell.com/support/monitors.</li> </ul>                                                     |
| Brightness<br>Problems    | Picture too dim<br>or too bright            | <ul> <li>Reset the monitor to Factory Settings(Factory Reset).</li> <li>Adjust brightness &amp; contrast controls via OSD.</li> </ul>                                                                                                    |
| Geometric<br>Distortion   | Screen not<br>centered<br>correctly         | <ul> <li>Reset the monitor to Factory Settings(Factory Reset).</li> <li>Adjust horizontal &amp; vertical controls via OSD.</li> </ul>                                                                                                    |

| No sound or<br>sound is low<br>Horizontal/<br>Vertical Lines                                     | Monitor has no<br>sound or sound<br>is low<br>Screen has one<br>or more lines  | <ul> <li>Make sure the audio cable is properly connected to the monitor.</li> <li>Adjust the volume settings of both your monitor and computer.</li> <li>Make sure the computer sound card driver is properly installed and activated.</li> <li>Make sure the audio source is correct on the OSD.</li> <li>Reset the monitor to Factory Settings(Factory Reset).</li> <li>Perform monitor self-test feature check and determine if these lines are also in self-test mode.</li> <li>Check for bent or broken pins in the video cable connector.</li> <li>Run the built-in diagnostics.</li> </ul> |
|--------------------------------------------------------------------------------------------------|--------------------------------------------------------------------------------|----------------------------------------------------------------------------------------------------|
| Synchronization<br>Problems                                                                      | Screen is<br>scrambled or<br>appears torn                                      | <ul> <li>Reset the monitor to Factory Settings(Factory Reset).</li> <li>Perform monitor self-test feature check to determine if<br/>the scrambled screen appears in self-test mode.</li> <li>Check for bent or broken pins in the video cable<br/>connector.</li> <li>Restart the computer in the <i>safe mode</i>.</li> </ul>                                                                                                    |
| Safety Related<br>Issues                                                                         | Visible signs of smoke or sparks                                               | <ul><li>Do not perform any troubleshooting steps.</li><li>Contact Dell immediately.</li></ul>                                                                                                    |
| Intermittent<br>Problems                                                                         | Monitor<br>malfunctions on<br>& off                                            | <ul> <li>Ensure that the video cable connecting the monitor to the computer is connected properly and is secure.</li> <li>Reset the monitor to Factory Settings(Factory Reset).</li> <li>Perform monitor self-test feature check to determine if the intermittent problem occurs in self-test mode.</li> </ul>                                                                                                    |
| Missing Color                                                                                    | Picture missing<br>color                                                       | <ul> <li>Perform monitor self-test feature check.</li> <li>Ensure that the video cable connecting the monitor to the computer is connected properly and is secure.</li> <li>Check for bent or broken pins in the video cable connector.</li> </ul>                                                                                                    |
| Wrong Color                                                                                      | Picture color<br>not good                                                      | <ul> <li>Change the Color Setting Mode in the Color<br/>Settings OSD to Graphics or Video depending on the<br/>application.</li> <li>Try different Preset Modes in Color settings OSD.<br/>Adjust R/G/B value in Custom Color in Color settings<br/>OSD.</li> <li>Change the Input Color Format to RGB or YPbPr in the<br/>Color settings OSD.</li> <li>Run the built-in diagnostics.</li> </ul>                                                                                                    |
| Image retention<br>from a static<br>image left on<br>the monitor for<br>a long period of<br>time | Faint shadow<br>from the static<br>image displayed<br>appears on the<br>screen | <ul> <li>Use the Power Management feature to turn off<br/>the monitor at all times when not in use (for more<br/>information, see Power Management Modes).</li> <li>Alternatively, use a dynamically changing screensaver.</li> </ul>                                                                                                    |

| Video Ghosting Moving im<br>or Overshooting appears to<br>trailing sha<br>or bright e | <ul> <li>Change the Response Time in the Display OSD to Fast<br/>or Normal depending on your application and usage.</li> <li>dow<br/>dge.</li> </ul> |
|---------------------------------------------------------------------------------------|----------------------------------------------------------------------------------------------------|
|---------------------------------------------------------------------------------------|----------------------------------------------------------------------------------------------------|

| Specific<br>Symptoms                                                  | What You<br>Experience                                                      | Possible Solutions                                                                                                    |
|-----------------------------------------------------------------------|-----------------------------------------------------------------------------|----------------------------------------------------------------------------------------------------|
| Screen image is<br>too small                                          | Image is centered<br>on screen, but<br>does not fill entire<br>viewing area | <ul> <li>Check the Aspect Ratio setting in the Display settings OSD.</li> <li>Reset the monitor to Factory Settings (Factory Reset) .</li> </ul>                                                                                                    |
| Cannot adjust the<br>monitor with the<br>buttons on the<br>side panel | OSD does not<br>appear on the<br>screen                                     | <ul> <li>Turn Off the monitor, unplug the power cord, plug it back, and then turn On the monitor.</li> <li>Check if the OSD menu is locked. If yes, press and hold the button above the Power button for 6 seconds to unlock. (For more information, see Lock).</li> </ul>                                              |
| No Input Signal<br>when user<br>controls are<br>pressed               | No picture, the<br>LED light is white                                       | <ul> <li>Check the signal source. Ensure the computer is not in standby or sleep mode by moving the mouse or pressing any key on the keyboard.</li> <li>Check if the video cable is plugged in properly. Disconnect and reconnect the video cable if necessary.</li> <li>Reset the computer or video player.</li> </ul> |
| The picture does<br>not fill the entire<br>screen                     | The picture<br>cannot fill the<br>height or width of<br>the screen          | <ul> <li>Due to different video formats (aspect ratio) of DVDs, the monitor may display in full screen.</li> <li>Run the built-in diagnostics.</li> </ul>                                                                                                    |

## **Product-Specific Problems**

# **Appendix**

WARNING: Safety Instructions

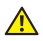

MARNING: Use of controls, adjustments, or procedures other than those specified in this documentation may result in exposure to shock, electrical hazards, and/or mechanical hazards.

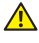

MARNING: For displays with glossy bezels the user should consider the placement of the display as the bezel may cause disturbing reflections from surrounding light and bright surfaces.

For information on safety instructions, see the Product Information Guide.

### FCC Notices (U.S. Only) and Other Regulatory Information

For FCC notices and other regulatory information, see the regulatory compliance website located at www.dell.com/regulatory\_compliance.

### **Contact Dell**

For customers in the United States, call 800-WWW-DELL (800-999-3355).

**NOTE:** If you do not have an active Internet connection, you can find contact information on your purchase invoice, packing slip, bill, or Dell product catalog.

Dell provides several online and telephone-based support and service options. Availability varies by country and product, and some services may not be available in your area.

To get online Monitor support content:

1. Visit www.dell.com/support/monitors.

To contact Dell for sales, technical support, or customer service issues:

- 1. Visit www.dell.com/support.
- 2. Verify your country or region in the Choose A Country/Region drop-down menu at the bottom of the page.
- **3.** Click **Contact Us** on the left side of the page.
- **4.** Select the appropriate service or support link based on your need.
- 5. Choose the method of contacting Dell that is convenient for you.
- WARNING: For displays with glossy bezels the user should consider the placement of the display as the bezel may cause disturbing reflections from surrounding light and bright surfaces.

### **Setting Up Your Monitor**

### Setting the display resolution

For maximum display performance with Microsoft Windows operating systems, set the display resolution to **1920 x 1080** pixels by performing the following steps:

In Windows 7, Windows 8, Windows 8.1 and Windows 10:

- 1. For Windows 8 and Windows 8.1, select the Desktop tile to switch to classic desktop.
- 2. Right-click on the desktop and click Screen Resolution.
- 3. Click the Dropdown list of the Screen Resolution and select 1920 x 1080.
- 4. Click OK

If you do not see the recommended resolution as an option, you may need to update your graphics driver. Please choose the scenario below that best describes the computer system you are using, and follow the given steps.

#### If you have a Dell<sup>™</sup> desktop or a Dell<sup>™</sup> portable computer with internet access

- 1. Go to www.dell.com/support, enter your init-caps, and download the latest driver for your graphics card.
- 2. After installing the drivers for your graphics adapter, attempt to set the resolution to 1920 x 1080 again.

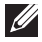

**NOTE:** If you are unable to set the resolution to **1920 x 1080**, please contact Dell<sup>™</sup> to inquire about a graphics adapter that supports these resolutions.

#### If you have a non Dell<sup>™</sup> desktop, portable computer, or graphics card

In Windows 7, Windows 8, Windows 8.1 and Windows 10:

- 1. For Windows 8 and Windows 8.1, select the Desktop tile to switch to classic desktop.
- 2. Right-click on the desktop and click **Personalization**.
- 3. Click Change Display Settings.
- 4. Click Advanced Settings.
- 5. Identify your graphics controller supplier from the description at the top of the window (e.g. NVIDIA, ATI, Intel etc.).
- 6. Refer to the graphic card provider website for updated driver (for example, www. ATI.com OR www.NVIDIA.com).

7. After installing the drivers for your graphics adapter, attempt to set the resolution to **1920 x 1080** again.

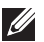

**NOTE:** If you are unable to set the recommended resolution, contact the manufacturer of your computer or consider purchasing a graphics adapter that will support the video resolution.

### **Flat Panel Specifications**

| Model                                    | S2218H                                              | S2318H/S2318HX                                      |  |
|------------------------------------------|-----------------------------------------------------|-----------------------------------------------------|--|
| Screen type                              | Active matrix - TFT LCD                             | Active matrix - TFT LCD                             |  |
| Panel type                               | In-plane Switching                                  | In-plane Switching                                  |  |
| Viewable image                           |                                                     |                                                     |  |
| Diagonal                                 | 54.61 cm (21.5 in)                                  | 58.42 cm (23 in)                                    |  |
| Horizontal, Active Area                  | 476.06 mm (18.74 in)                                | 509.18 mm (20.05 in)                                |  |
| Vertical, Active Area                    | 267.78 mm (10.54 in)                                | 286.41 mm (11.28 in)                                |  |
| Area                                     | 1274.79 cm <sup>2</sup> (197.59 inch <sup>2</sup> ) | 1458.34 cm <sup>2</sup> (226.04 inch <sup>2</sup> ) |  |
| Pixel pitch                              | 0.248 mm                                            | 0.265mm                                             |  |
| Viewing angle (vertical<br>/ horizontal) | 178° / 178° (typical)                               | 178° / 178° (typical)                               |  |
| Luminance output                         | 250 cd/m² (typical),                                | 250 cd/m <sup>2</sup> (typical)                     |  |
| Contrast ratio                           | 1000 to 1 (typical)                                 | 1000 to 1 (typical)                                 |  |
|                                          | 8,000,000 to 1 (Dynamic<br>Contrast)                | 8,000,000 to 1 (Dynamic<br>Contrast)                |  |
| Faceplate coating                        | Low Haze with 3H hardness                           | Low Haze with 3H hardness                           |  |
| Backlight                                | LED edgelight system                                | LED edgelight system                                |  |
| Response time                            | 6ms gray to gray (typical)                          | 6ms gray to gray (typical)                          |  |
| Color depth                              | 16.78 million colors                                | 16.78 million colors                                |  |
| Color gamut                              | 82%(typical)*                                       | 82%(typical)*                                       |  |

\*[S2218H/S2318H/S2318HX] color gamut(typical) is based on CIE1976(82%) and CIE1931(72%) test standards.

#### **Resolution Specifications**

| Model                     | S2218H/S2318H/S2318HX        |  |  |
|---------------------------|------------------------------|--|--|
| Horizontal scan range     | 30 kHz to 83 kHz (automatic) |  |  |
| Vertical scan range       | 56 Hz to 76 Hz (automatic)   |  |  |
| Maximum preset resolution | 1920 x 1080 at 60 Hz         |  |  |

### **Preset Display Modes**

| Display Mode      | Horizontal<br>Frequency<br>(kHz) | Vertical<br>Frequency<br>(Hz) | Pixel Clock<br>(MHz) | Sync Polarity<br>(Horizontal /<br>Vertical) |
|-------------------|----------------------------------|-------------------------------|----------------------|---------------------------------------------|
| VESA, 720 x 400   | 31.5                             | 70.1                          | 28.3                 | -/+                                         |
| VESA, 640 x 480   | 31.5                             | 60.0                          | 25.2                 | -/-                                         |
| VESA, 640 x 480   | 37.5                             | 75.0                          | 31.5                 | -/-                                         |
| VESA, 800 x 600   | 37.9                             | 60.3                          | 40.0                 | +/+                                         |
| VESA, 800 x 600   | 46.9                             | 75.0                          | 49.5                 | +/+                                         |
| VESA, 1024 x 768  | 48.4                             | 60.0                          | 65.0                 | -/-                                         |
| VESA, 1024 x 768  | 60.0                             | 75.0                          | 78.8                 | +/+                                         |
| VESA, 1152 x 864  | 67.5                             | 75.0                          | 108.0                | +/+                                         |
| VESA, 1280 x 1024 | 64.0                             | 60.0                          | 108.0                | +/+                                         |
| VESA, 1280 x 1024 | 80.0                             | 75.0                          | 135.0                | +/+                                         |
| VESA, 1600 x 900  | 60.0                             | 60.0                          | 108.0                | +/+                                         |
| VESA, 1920 x 1080 | 67.5                             | 60.0                          | 148.5                | +/+                                         |

### **Electrical Specifications**

| Model                                       |         | S2218H & S2318H&S2318HX                                                                                         |  |
|---------------------------------------------|---------|----------------------------------------------------------------------------------------------------|--|
| Video input signals                         |         | <ul> <li>Analog RGB, 0.7 Volts +/-5%, positive polarity at 75<br/>ohm input impedance</li> </ul>                |  |
|                                             |         | • HDMI1.4, 600 mV for each differential line, positive polarity at 100 ohm input impedance                      |  |
| Synchronization input signals               |         | Separate horizontal and vertical synchronizations,<br>polarity-free TTL level, SOG (Composite SYNC on<br>green) |  |
| Inrush cur                                  | rent    | No damage at cold starting                                                                                      |  |
| AC/DC Input voltage/<br>Adapter* frequency/ |         | Delta adapter ADP-40DD B: 100 VAC to 240 VAC/50 Hz to 60 Hz $\pm$ 3 Hz/1.5 A (Max.),                            |  |
|                                             | current | Lite-On adapter PA-1041-81: 100 VAC to 240 VAC/5<br>Hz to 60 Hz <u>+</u> 3 Hz/1.2 A (Max).                      |  |
| Output voltage/<br>current                  |         | Output: 12VDC/3.33A                                                                                             |  |

### **Physical Characteristics**

| Model S2218H                          |                                                                | S2318H                                                         | S2318HX                                                         |
|---------------------------------------|----------------------------------------------------------------|----------------------------------------------------------------|-----------------------------------------------------------------|
| Signal cable type                     | • Digital:<br>detachable, HDMI,<br>19 pins.                    |                                                                | <ul> <li>Digital:<br/>detachable,<br/>HDMI, 19 pins.</li> </ul> |
|                                       | <ul> <li>Analog:<br/>detachable,<br/>D-Sub, 15 pins</li> </ul> | <ul> <li>Analog:<br/>detachable,<br/>D-Sub, 15 pins</li> </ul> | <ul> <li>Analog:<br/>detachable,<br/>D-Sub, 15 pins</li> </ul>  |
| Dimensions (with stand)               |                                                                |                                                                |                                                                 |
| Height                                | 385.5 mm (15.18 in)                                            | 404.0 mm<br>(15.90 in)                                         | 404.0 mm (15.90<br>in)                                          |
| Width                                 | 489.5 mm (19.27 in)                                            | 522.2 mm<br>(20.56 in)                                         | 522.2 mm (20.56<br>in)                                          |
| Depth                                 | 147.9 mm (5.82 in)                                             | 147.9 mm (5.82<br>in)                                          | 147.9 mm (5.82<br>in)                                           |
| Dimensions (without star              | nd)                                                            |                                                                |                                                                 |
| Height 293.9 mm (11.57 in             |                                                                | 312.3 mm (12.29<br>in)                                         | 312.3 mm (12.29<br>in)                                          |
| Width                                 | 489.5 mm (19.27 in)                                            | 522.2 mm<br>(20.56 in)                                         | 522.2 mm (20.56<br>in)                                          |
| Depth                                 | epth 49.1 mm (1.93 in)                                         |                                                                | 49.1 mm (1.93 in)                                               |
| Stand dimensions                      |                                                                |                                                                |                                                                 |
| Height                                | 171.6 mm (6.76 in)                                             | 171.6 mm (6.76<br>in)                                          | 171.6 mm (6.76<br>in)                                           |
| Width                                 | 246.6 mm (9.71 in)                                             | 246.6 mm (9.71<br>in)                                          | 246.6 mm (9.71<br>in)                                           |
| Depth                                 | 147.9 mm (5.82 in)                                             | 147.9 mm (5.82<br>in)                                          | 147.9 mm (5.82<br>in)                                           |
| Weight                                |                                                                |                                                                |                                                                 |
| Weight with packaging                 | with packaging 5 kg (11.02 lb)                                 |                                                                | 5.55 kg (12.24 lb)                                              |
| Weight with stand assembly and cables | 3.34 kg (7.36 lb)                                              | 3.69 kg (8.13 lb)                                              | 3.78 kg (8.34 lb)                                               |
| Weight without stand assembly         | 2.33 kg (5.14 lb)                                              | 2.69 kg (5.92 lb)                                              | 2.69 kg (5.92 lb)                                               |
| Weight of stand<br>assembly           | 0.53 kg (1.17 lb)                                              | 0.53 kg (1.17 lb)                                              | 0.53 kg (1.17 lb)                                               |
| Front frame gloss<br>(minimum)        | Black frame – 85<br>gloss unit                                 | Black frame -<br>85 gloss unit                                 | Black frame - 85<br>gloss unit                                  |

#### **Environmental Characteristics**

| Model                   |          | S2218H S2318H/S2318HX                                    |                              |  |
|-------------------------|----------|----------------------------------------------------------|------------------------------|--|
| Temperature             |          |                                                          |                              |  |
| Operating               |          | 0°C to 40°C (32°F to 104°F)                              |                              |  |
| Non-operating           | Storage  | • -20°C to 60°C (-4°F to 1                               | 40°F)                        |  |
|                         | Shipping | • -20°C to 60°C (-4°F to 14                              | 40°F)                        |  |
| Humidity                |          | ·                                                        |                              |  |
| Operating               |          | 10% to 80% (non-condensing)                              |                              |  |
| Non-operating           |          | • Storage: 5% to 90% (non-condensing)                    |                              |  |
|                         |          | <ul> <li>Shipping: 5% to 90% (non-condensing)</li> </ul> |                              |  |
| Altitude                |          | •                                                        |                              |  |
| Operating (maxi         | mum)     | 5,000 m (16,400 ft)                                      |                              |  |
| Non-operating (maximum) |          | 12,192 m (40,000 ft)                                     |                              |  |
| Thermal dissipation     |          | 102.36 BTU/hour<br>(maximum)                             | 116.01 BTU/hour<br>(maximum) |  |
|                         |          | • 75.07 BTU/hour (typical)                               | • 78.48 BIU/hour (typical)   |  |

#### **Power Management Modes**

If you have VESA's DPM<sup>TM</sup> compliance display card or software installed in your PC, the monitor can automatically reduce its power consumption when not in use. This is referred to as Power Save Mode\*. If the computer detects input from the keyboard, mouse or other input devices, the monitor automatically resumes functioning. The following table shows the power consumption and signaling of this automatic power saving feature.

\*Zero power consumption in off mode can only be achieved by disconnecting the main cable from the monitor.

#### S2218H

| VESA<br>Modes      | Horizontal<br>Sync | Vertical<br>Sync | Video   | Power<br>Indicator  | Power<br>Consumption               |
|--------------------|--------------------|------------------|---------|---------------------|------------------------------------|
| Normal operation   | Active             | Active           | Active  | White               | 30 W (maximum)**<br>22 W (typical) |
| Active-off<br>mode | Inactive           | Inactive         | Blanked | White<br>(Glowing ) | Less than 0.3 W                    |
| Switch off         | -                  | -                | -       | Off                 | Less than 0.3 W                    |

| Energy Star | Power Consumption |  |
|-------------|-------------------|--|
| Pon         | 16 W              |  |
| Etec        | 50.59 Kwh         |  |

#### S2318H/S2318HX

| VESA<br>Modes      | Horizontal<br>Sync | Vertical<br>Sync | Video   | Power<br>Indicator  | Power<br>Consumption             |
|--------------------|--------------------|------------------|---------|---------------------|----------------------------------|
| Normal operation   | Active             | Active           | Active  | White               | 34 W (maximum)<br>23 W (typical) |
| Active-off<br>mode | Inactive           | Inactive         | Blanked | White<br>(Glowing ) | Less than 0.3 W                  |
| Switch off         | -                  | -                | -       | Off                 | Less than 0.3 W                  |

| Energy Star | Power Consumption |
|-------------|-------------------|
| Pon         | 16 W              |
| Etec        | 50.81 Kwh         |

Pon: Power consumption of on mode as defined in Energy Star 7.0 version.

ETEC: Total energy consumption in KWh as defined in Energy Star 7.0 version.

This document is informational only and reflects laboratory performance. Your product may perform differently, depending on the software, components and peripherals you ordered and shall have no obligation to update such information. Accordingly, the customer should not rely upon this information in making decisions about electrical tolerances or otherwise. No warranty as to accuracy or completeness is expressed or implied.

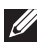

NOTE: This monitor is ENERGY STAR-compliant.

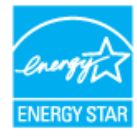

### **Speaker Specifications**

| Model               | S2218H/S2318H/S2318HX |
|---------------------|-----------------------|
| Speaker rated power | 2 x 3 W               |
| Frequency Response  | 200 Hz - 20 kHz       |
| Impedance           | 8 ohm                 |

The OSD functions only in the normal operation mode. When any button is pressed in the Active-off mode, the following message will be displayed:

| Dell S2X18H/HX                                                          |  |
|-------------------------------------------------------------------------|--|
| There is no signal coming from your computer. Press any key on the      |  |
| keyboard or move the mouse to wake it up. If there is no display, press |  |
| the monitor button now to select the correct input source on the        |  |
| On-Screen-Display menu.                                                 |  |
| 0                                                                       |  |

Activate the computer and the monitor to gain access to the OSD.

### **Pin Assignments**

#### **VGA Connector**

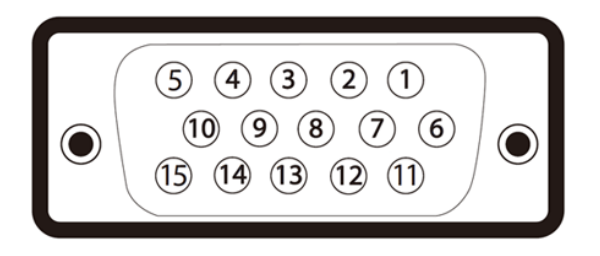

| Pin Number | 15-pin Side of the Connected Signal Cable |
|------------|-------------------------------------------|
| 1          | Video-Red                                 |
| 2          | Video-Green                               |
| 3          | Video-Blue                                |
| 4          | GND                                       |
| 5          | Self-test                                 |
| 6          | GND-R                                     |
| 7          | GND-G                                     |
| 8          | GND-B                                     |
| 9          | Computer 5V/3.3V                          |
| 10         | GND-sync                                  |
| 11         | GND                                       |
| 12         | DDC data                                  |
| 13         | H-sync                                    |
| 14         | V-sync                                    |
| 15         | DDC clock                                 |

### **HDMI Connector**

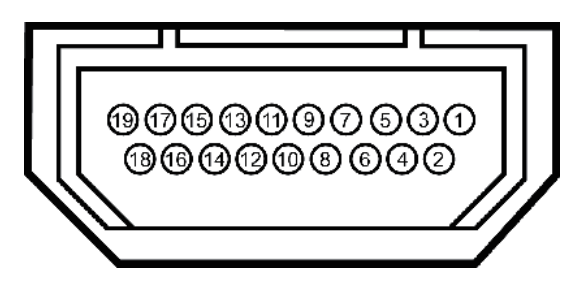

| Pin Number | 19-pin Side of the Connected Signal Cable |
|------------|-------------------------------------------|
| 1          | T.M.D.S. Data 2-                          |
| 2          | T.M.D.S. Data 2 Shield                    |
| 3          | T.M.D.S. Data 2+                          |
| 4          | T.M.D.S. Data 1+                          |
| 5          | T.M.D.S. Data 1 Shield                    |
| 6          | T.M.D.S. Data 1 -                         |
| 7          | T.M.D.S. Data 0+                          |
| 8          | T.M.D.S. Data 0 Shield                    |
| 9          | T.M.D.S. Data 0-                          |
| 10         | T.M.D.S. Clock +                          |
| 11         | T.M.D.S. Clock Shield                     |
| 12         | T.M.D.S. Clock -                          |
| 13         | CEC                                       |
| 14         | Reserved (N.C. on device)                 |
| 15         | SCL                                       |
| 16         | SDA                                       |
| 17         | DDC/CEC Ground                            |
| 18         | +5V Power                                 |
| 19         | Hot Plug Detect                           |